# Монитор G2725D

# Руководство пользователя

Модель: G2725D Нормативные номера моделей: G2725Do Август 2024 г. Ред. A00

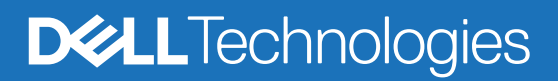

## Примечания, предупреждения и предостережения

- () ПРИМЕЧАНИЕ: ПРИМЕЧАНИЕ указывает на важную информацию, которая помогает более эффективно работать с устройством.
- △ ПРЕДУПРЕЖДЕНИЕ! ПРЕДУПРЕЖДЕНИЕ указывает на потенциальную угрозу повреждения оборудования или утраты данных в случае несоблюдения инструкций.
- ▲ ПРЕДОСТЕРЕЖЕНИЕ! ПРЕДОСТЕРЕЖЕНИЕ указывает на потенциальную опасность повреждения имущества, травмы или смерти людей.

© Компания Dell Inc. или ее дочерние компании, 2024. Все права защищены. Dell Technologies, Dell и другие товарные знаки являются товарными знаками корпорации Dell Inc. или ее дочерних компаний. Другие товарные знаки являются собственностью соответствующих владельцев.

# Содержание

| Инструкции по технике безопасности                                             | 5  |
|--------------------------------------------------------------------------------|----|
| О мониторе                                                                     | 6  |
| Комплект поставки                                                              | 6  |
| Характеристики изделия                                                         | 7  |
| Совместимость операционной системы                                             | 8  |
| Обозначение деталей и элементов управления                                     | 8  |
| Вид спереди                                                                    | 8  |
| Вид сзади                                                                      | 9  |
| Вид сбоку                                                                      | 10 |
| Вид снизу, без подставки для монитора                                          | 10 |
| Технические характеристики монитора                                            | 11 |
| Характеристики разрешения                                                      | 12 |
| Поддерживаемые форматы видео                                                   | 12 |
| Предустановленные режимы отображения                                           | 12 |
| Электрические характеристики                                                   | 14 |
| Физические характеристики                                                      | 15 |
| Характеристики окружающей среды                                                | 16 |
| Назначение контактов                                                           | 17 |
| 19-контактный разъем HDMI                                                      | 17 |
| 20-контактный разъем DP                                                        | 18 |
| Функция Plug and Play                                                          | 19 |
| Политика в отношении качества изображения ЖК-монитора и неуправляемых пикселей | 19 |
| Эргономика                                                                     | 20 |
| Транспортировка и обращение с экраном                                          | 21 |
| Рекомендации по техническому обслуживанию                                      | 22 |
| Очистка монитора                                                               |    |
| Настройка монитора                                                             | 23 |
| Присоединение подставки                                                        | 23 |
| Подключение монитора                                                           | 25 |
| Подключение кабеля HDMI                                                        | 25 |
| Подключение кабеля DP                                                          | 25 |
| Пристегивание монитора с помощью замка Kensington (опционально)                | 26 |
| Снятие подставки монитора                                                      | 27 |
| Настенный монтаж с помощью крепления VESA (опционально)                        | 29 |
| Регулировка угла наклона                                                       | 29 |
| Эксплуатация монитора                                                          | 30 |
| Включение монитора                                                             | 30 |
| Использование элементов управления на задней панели                            | 30 |
| Использование функции блокировки экранного меню                                | 31 |
| Использование экранного меню                                                   |    |
| Доступ к экранному меню                                                        | 32 |
| і іредупреждения экранного меню                                                |    |
| настроика максимального разрешения                                             |    |
| устранение неполадок                                                           | 39 |
| Самопроверка                                                                   | 39 |

| Встроенная диагностика            | 40 |
|-----------------------------------|----|
| Общие проблемы                    | 41 |
| Неполадки конкретного изделия     | 42 |
| Габличка с нормативными данными 4 | 43 |
| Связь с Dell                      | 44 |

# Инструкции по технике безопасности

Во избежание повреждения монитора и причинения вреда здоровью соблюдайте приведенные ниже правила техники безопасности. Если не указано иное, все процедуры, представленные в настоящем документе, подразумевают, что вы прочли правила техники безопасности, прилагающиеся к монитору.

- () ПРИМЕЧАНИЕ: Перед использованием монитора прочтите правила техники безопасности, прилагающиеся к нему и напечатанные на нем. Храните документацию в надежном месте для использования в будущем.
- ▲ ПРЕДОСТЕРЕЖЕНИЕ! Использование элементов управления, настроек или процедур с нарушением инструкций, приведенных в настоящем документе, может привести к поражению электрическим током и/или к другим травмам.
- △ ПРЕДУПРЕЖДЕНИЕ! Длительное прослушивание звука на высокой громкости через наушники (если монитор позволяет их подключить) может привести к ухудшению слуха.
- Установите монитор на твердую поверхность и обращайтесь с ним бережно.
  - Экран хрупкий и может быть поврежден при падении или ударе об острый предмет.
  - Убедитесь, что характеристики монитора соответствуют параметрам местной электрической сети переменного тока.
  - Разместите монитор в помещении с комнатной температурой. Слишком высокие или низкие температуры могут отрицательно сказаться на жидкокристаллическом экране.
  - Подключите кабель питания монитора к ближайшей и легко доступной электрической розетке. См. раздел Подключение монитора.
- Не размещайте и не эксплуатируйте монитор на влажной поверхности или вблизи воды.
- Не подвергайте монитор воздействию сильной вибрации или ударов. Например, не помещайте монитор в багажник автомобиля.
- Если монитор не используется в течение длительного периода времени, отключите его от электрической сети.
- Во избежание поражения электрическим током не пытайтесь снимать панели или прикасаться к внутренней части монитора.
- Внимательно ознакомьтесь с данными инструкциями. Сохраните настоящий документ для использования в будущем.
   Соблюдайте все предупреждения и инструкции, размещенные на устройстве.
- Для некоторых моделей предусмотрен настенный монтаж с помощью крепления VESA, которое продается отдельно.
   Убедитесь, что технические характеристики крепления VESA отвечают сведениям о монтаже в Руководстве пользователя.

Инструкции по технике безопасности см. в документе «Информация о технике безопасности, экологических и правовых нормативах (SERI)», поставляемом вместе с монитором.

# О мониторе

## Комплект поставки

Монитор поставляется с компонентами, перечисленными в таблице ниже. Если какой-либо компонент отсутствует, свяжитесь с компанией Dell. Дополнительную информацию см. в разделе Связь с Dell.

- () ПРИМЕЧАНИЕ: Некоторые компоненты могут быть необязательными и могут не поставляться вместе с монитором. Некоторые функции могут быть недоступны в некоторых странах.
- () ПРИМЕЧАНИЕ: Инструкции по установке с другой подставкой см. в соответствующей прилагаемой документации.

Таблица 1. Описание компонентов монитора.

| Изображение компонента | Описание компонента                                                                                                    |
|------------------------|----------------------------------------------------------------------------------------------------|
|                        | Дисплей                                                                                                    |
|                        | Стойка подставки                                                                                                    |
|                        | Основание подставки                                                                                                    |
| ΤŤ                     | Винты (2 шт.)                                                                                                    |
|                        | Кабель питания (тип зависит от страны или региона)                                                                          |
|                        | Кабель DP                                                                                                    |
|                        | Руководство по быстрому запуску<br>Сведения о технике безопасности, экологической<br>безопасности и нормативных требованиях |

## Характеристики изделия

Плоскопанельный монитор Dell **G2725D** оснащен активной матрицей на базе тонкопленочных транзисторов (TFT) и жидкокристаллической панелью (LCD) со светодиодной подсветкой. Основные характеристики монитора:

- Видимая область монитора: 684,66 мм (27 дюймов) (измеряется по диагонали). Разрешение 2560 х 1440, поддержка полноэкранного режима для более низких разрешений.
- Частота обновления 180 Гц.
- Гамма воспроизводимых цветов: 99 % sRGB (тип.).
- Широкие углы обзора (178 градусов) по горизонтали и вертикали.
- Коэффициент контрастности (1000:1).
- Поддержка функции AMD FreeSync<sup>™</sup>, частота обновления 180 Гц и малое время отклика 1 мс (серый-серый)\*.
- Возможность получения цифровых сигналов через разъем DP и два разъема HDMI.
- Возможность Plug and Play (если поддерживается вашим компьютером).
- Настройка экранного меню (OSD) для легкой настройки и оптимизации экрана.
- ≤ 0,3 Вт в режиме ожидания.
- Оптимизация комфорта для глаз благодаря экрану, который не мерцает.
- Длительное воздействие синего светового излучения монитора может привести к нарушениям зрения, включая усталость и напряжение глаз. Функция ComfortView снижает риск утомления глаз из-за интенсивного синего светового излучения.
- Слот замка безопасности.
- Соответствие стандарту RoHS.
- Сокращает проток вредного синего света, излучаемого экраном, что делает просмотр более комфортным для глаз без искажения цветопередачи.
- Технология Flicker-Free устраняет видимое глазом мерцание, обеспечивая комфорт при просмотре и предотвращая перенапряжение и усталость глаз.

\* Время отклика 1 мс (серый-серый) достигается для уменьшения видимой размытости движущегося изображения и повышения отзывчивости изображения. Однако это может привести к появлению на изображении незначительных, но заметных визуальных артефактов. Поскольку каждый компьютер настраивается индивидуально с учетом конкретных потребностей, мы рекомендуем пользователям поэкспериментировать с разными режимами и найти подходящие им настройки.

## Совместимость операционной системы

• Версии Windows 10, Windows 11 и более поздние\*

\*Совместимость операционной системы с мониторами Dell и Alienware может зависеть от следующих факторов:

- Конкретные даты выпуска версий, исправлений или обновлений операционной системы.
- Конкретные даты выпуска обновлений встроенного ПО, программного обеспечения или драйверов для мониторов Dell и Alienware на веб-сайте службы поддержки Dell.

## Обозначение деталей и элементов управления

#### Вид спереди

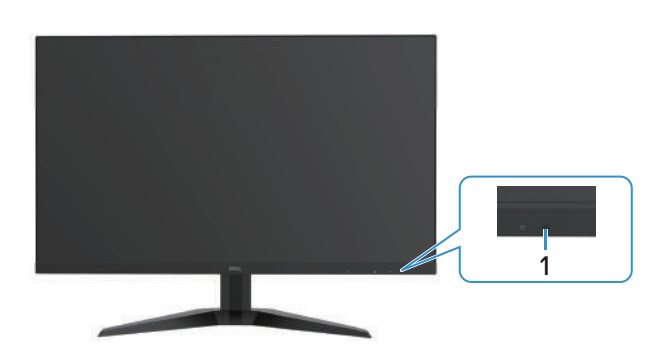

Рисунок 1. Монитор: вид спереди

#### Таблица 2. Описание элементов: вид спереди.

| Обозначение | Описание               | Использование                                                                                 |
|-------------|------------------------|-----------------------------------------------------------------------------------------------|
| 1           | Светодиодный индикатор | Непрерывно светящийся синий индикатор указывает, что монитор<br>включен и работает нормально. |
|             |                        | Непрерывно светящийся оранжевый индикатор указывает, что монитор находится в режиме ожидания. |

### Вид сзади

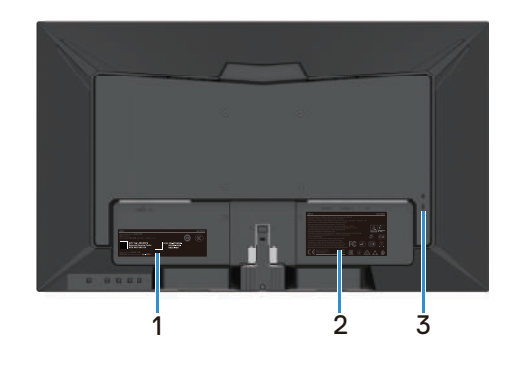

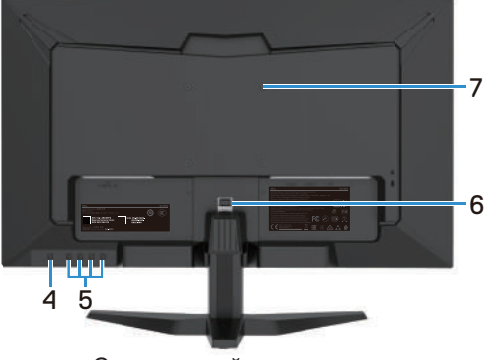

Без подставки монитора

С подставкой монитора

#### Рисунок 2. Монитор: вид сзади

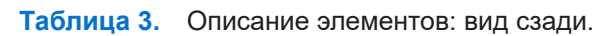

| Обозначение | Описание                                                            | Использование                                                                                                    |
|-------------|---------------------------------------------------------------------|----------------------------------------------------------------------------------------------------|
| 1           | Штрих-код, серийный номер и<br>табличка с сервисным номером         | Используйте информацию, приведенную на этой табличке, если<br>вам нужно связаться с компанией Dell для получения технической<br>поддержки. Сервисный номер — это уникальный буквенно-цифровой<br>идентификатор, позволяющий специалистам сервисного центра Dell<br>идентифицировать компоненты аппаратного обеспечения вашего<br>компьютера и получить сведения о гарантии. |
| 2           | Табличка с нормативными<br>данными                                  | Содержит разрешения контролирующего органа.                                                                                                    |
| 3           | Слот замка безопасности<br>(на основе Kensington Security<br>Slot™) | Закрепите монитор с помощью защитного троса (приобретаемого<br>отдельно) для его защиты от несанкционированного перемещения.<br>Дополнительную информацию см. в разделе Пристегивание монитора<br>с помощью замка Kensington (опционально).                                                                                                    |
| 4           | Кнопка питания                                                      | Используйте кнопку питания, чтобы включить или выключить монитор.                                                                                                    |
| 5           | Функциональные кнопки                                               | Для доступа к экранному меню и изменения настроек при<br>необходимости. Дополнительную информацию см. в разделе<br>Использование элементов управления на задней панели.                                                                                                    |
| 6           | Кнопка для отсоединения подставки                                   | Отсоединяет подставку от монитора.                                                                                                    |
| 7           | Монтажные отверстия VESA<br>(100 мм x 100 мм)                       | Поддержка дополнительного крепления монитора с помощью крепления VESA или кронштейна.                                                                                                    |

Вид сбоку

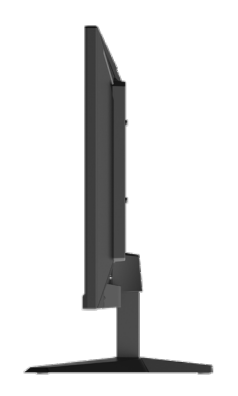

Рисунок 3. Монитор: вид сбоку

## Вид снизу, без подставки для монитора

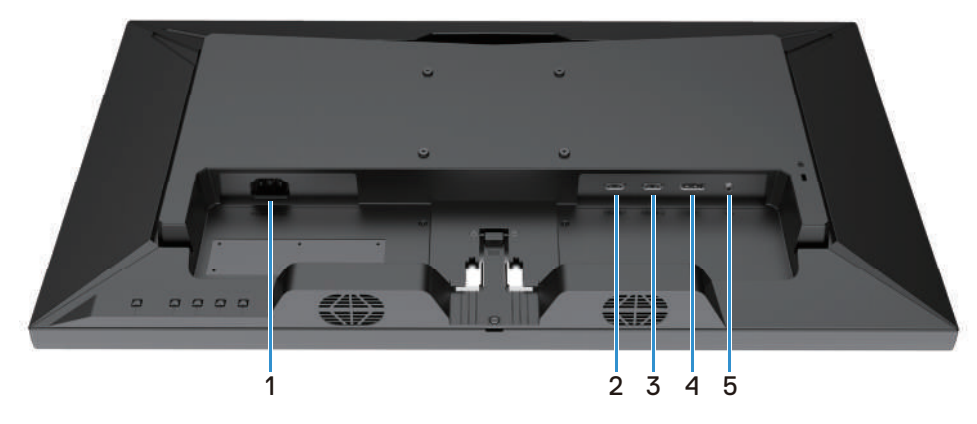

Рисунок 4. Монитор: вид снизу

| Таблица 4. | Описание элементов: вид снизу. |
|------------|--------------------------------|
|------------|--------------------------------|

| Обозначение | Описание                            | Использование                                                                                                    |
|-------------|-------------------------------------|----------------------------------------------------------------------------------------------------|
| 1           | Порт питания                        | Используется для подключения кабеля питания.                                                                                                    |
| 2           | Порт HDMI 1                         | Подключите к компьютеру или внешнему устройству с помощью кабеля HDMI (входит в комплект поставки монитора).                                                     |
| 3           | Порт HDMI 2                         | Подключите к компьютеру или внешнему устройству с помощью кабеля HDMI (входит в комплект поставки монитора).                                                     |
| 4           | DisplayPort                         | Подключите к компьютеру или внешнему устройству с помощью кабеля DisplayPort (приобретаемого отдельно).                                                          |
| 5           | Разъем для подключения<br>наушников | Подключение наушников к монитору.<br>ПРЕДОСТЕРЕЖЕНИЕ! Длительное прослушивание звука на<br>высокой громкости через наушники может привести к ухудшению<br>слуха. |

## Технические характеристики монитора

| Таблица 5. | Технические | характеристик | имонитора. |
|------------|-------------|---------------|------------|
|------------|-------------|---------------|------------|

| Описание                          | Параметр                                                                                                    |
|-----------------------------------|----------------------------------------------------------------------------------------------------|
| Тип экрана                        | Активная матрица – TFT LCD                                                                                                    |
| Тип панели                        | Технология In-Plane Switching (IPS)                                                                                                    |
| Размер видимого изображения       |                                                                                                    |
| Диагональ                         | 684,66 мм (27 дюймов)                                                                                                    |
| Активная область                  |                                                                                                    |
| По горизонтали                    | 596,74 мм (23,49 дюйма)                                                                                                    |
| По вертикали                      | 335,66 мм (13,22 дюйма)                                                                                                    |
| Область                           | 2003,02 см² (310,54 кв. дюйма)                                                                                                    |
| Размер точки                      | 0,2331 мм х 0,2331 мм                                                                                                    |
| Число пикселей на дюйм (PPI)      | 109                                                                                                    |
| Угол обзора                       |                                                                                                    |
| По горизонтали                    | 178° (тип.)                                                                                                    |
| По вертикали                      | 178° (тип.)                                                                                                    |
| Яркость                           | 400 кд/м² (тип.)                                                                                                    |
| Коэффициент контрастности         | 1000:1 (тип.)                                                                                                    |
| Покрытие лицевой панели           | Дымчатость 25 %, прочность 3Н                                                                                                    |
| Подсветка                         | Система светодиодной подсветки Edgelight                                                                                                    |
| Время отклика                     | 5 мс (от серого к серому — в режиме Выключено)                                                                                                    |
|                                   | 4 мс (от серого к серому — в режиме 1)                                                                                                    |
|                                   | 2 мс (от серого к серому — в режиме 2)                                                                                                    |
|                                   | 1 мс (от серого к серому — в режиме <b>3</b> )*                                                                                                    |
|                                   | * Время отклика 1 мс (от серого к серому) достигается в режиме <b>3</b> для<br>уменьшения видимой размытости движущегося изображения и повышения<br>отзывчивости изображения. Однако это может привести к появлению на<br>изображении незначительных, но заметных визуальных артефактов. Поскольку<br>каждый компьютер настраивается индивидуально с учетом конкретных<br>потребностей, мы рекомендуем пользователям поэкспериментировать с<br>разными режимами и найти подходящие им настройки. |
| Глубина цвета                     | 1,07 млрд цветов                                                                                                    |
| Цветовая палитра                  | sRGB 99 % (CIE 1931)                                                                                                    |
| Разъемы                           | <ul> <li>1 разъем DisplayPort 1.4 (HDCP 2.2) (поддерживает до QHD 2560 x 1440,<br/>180 Гц)</li> <li>2 разъем ЦРАН 2.4 (ЦРОР 2.2) (поддерживает до QHD 2500 x 1440, 144 Гл.</li> </ul>                                                                                                    |
|                                   | • 2 разъема HDMI 2.1 (HDCP 2.2) (поддерживает до QHD 2560 X 1440, 144 I ц<br>TMDS)                                                                                                    |
|                                   | • 1 выходной разъем для наушников                                                                                                    |
| Ширина рамки (от края монитора до | 8,5 мм (0,33 дюйма) (вверху)                                                                                                    |
| активной области)                 | 8,5 мм (0,33 дюйма) (слева/справа)                                                                                                    |
|                                   | 22,2 мм (0,87 дюйма) (внизу)                                                                                                    |
| Защита                            | Слот замка безопасности (кабельный замок приобретается отдельно)                                                                                                    |
| Угол наклона                      | от –5° до +15°                                                                                                    |

#### Характеристики разрешения

| Описание                                  | Параметр                       |  |
|-------------------------------------------|--------------------------------|--|
| Частота строк                             | 30–265 кГц (авто)              |  |
| Частота кадров                            | 48–180 Гц (авто)               |  |
| Максимальное предустановленное разрешение | 2560 х 1440 при частоте 180 Гц |  |

#### Таблица 6. Характеристики разрешения.

#### Поддерживаемые форматы видео

| Таблица 7. | Поддерживаемые | форматы в | идео. |
|------------|----------------|-----------|-------|
|------------|----------------|-----------|-------|

| Описание                     | Параметр         |
|------------------------------|------------------|
| Возможности видеоотображения | 480р при 60 Гц   |
| (HDMI или DisplayPort)       | 576р при 50 Гц   |
|                              | 720р при 60 Гц   |
|                              | 720р при 50 Гц   |
|                              | 1080р при 50 Гц  |
|                              | 1080р при 60 Гц  |
|                              | 1080р при 120 Гц |
|                              | 1440р при 60 Гц  |
|                              | 1440р при 120 Гц |
|                              | 1440р при 144 Гц |
|                              | 1440р при 165 Гц |
|                              | 1440р при 180 Гц |

#### Предустановленные режимы отображения

#### Таблица 8. Сведения о режимах.

| Режим отображения | Частота по<br>горизонтали<br>(кГц) | Частота по<br>вертикали (Гц) | Пиксельная<br>частота<br>(МГц) | Полярность<br>синхронизации<br>(гор./верт.) |
|-------------------|------------------------------------|------------------------------|--------------------------------|---------------------------------------------|
| DMT, 640 x 480    | 31,47                              | 59,94                        | 25,18                          | -/-                                         |
| DMT, 640 x 480    | 37,86                              | 72,81                        | 31,50                          | -/-                                         |
| DMT, 640 x 480    | 37,50                              | 75,00                        | 31,50                          | -/-                                         |
| CTA, 720 x 480    | 31,47                              | 59,94                        | 27,00                          | -/-                                         |
| CTA, 720 x 576    | 31,25                              | 50,00                        | 27,00                          | -/-                                         |
| DMT, 800 x 600    | 37,88                              | 60,32                        | 40,00                          | +/+                                         |
| DMT, 800 x 600    | 35,16                              | 56,25                        | 36,00                          | +/+                                         |
| DMT, 800 x 600    | 48,08                              | 72,19                        | 50,00                          | +/+                                         |
| DMT, 800 x 600    | 46,88                              | 75,00                        | 49,50                          | +/+                                         |
| DMT, 1024 x 768   | 48,36                              | 60,00                        | 65,00                          | -/-                                         |
| DMT, 1024 x 768   | 56,48                              | 70,07                        | 75,00                          | -/-                                         |
| DMT, 1024 x 768   | 60,02                              | 75,00                        | 78,75                          | +/+                                         |
| CTA, 1280 x 720   | 37,50                              | 50,00                        | 74,25                          | +/+                                         |
| CTA, 1280 x 720   | 45,00                              | 60,00                        | 74,25                          | +/+                                         |
| DMT, 1280 x 1024  | 63,98                              | 60,02                        | 108,00                         | +/+                                         |
| DMT, 1280 x 1024  | 79,98                              | 75,03                        | 135,00                         | +/+                                         |

| Режим отображения | Частота по<br>горизонтали<br>(кГц) | Частота по<br>вертикали (Гц) | Пиксельная<br>частота<br>(МГц) | Полярность<br>синхронизации<br>(гор./верт.) |
|-------------------|------------------------------------|------------------------------|--------------------------------|---------------------------------------------|
| CTA, 1920 x 1080  | 56,25                              | 50,00                        | 148,50                         | +/+                                         |
| CTA, 1920 x 1080  | 67,50                              | 60,00                        | 148,50                         | +/+                                         |
| CTA, 1920 x 1080  | 135,00                             | 120,00                       | 297,00                         | +/+                                         |
| CVT, 2560 x 1440  | 88,79                              | 59,95                        | 241,50                         | +/-                                         |
| CVT, 2560 x 1440  | 183,00                             | 120,00                       | 497,76                         | +/-                                         |
| CVT, 2560 x 1440  | 214,56                             | 144,00                       | 583,60                         | +/-                                         |
| CVT, 2560 x 1440  | 242,55                             | 165,00                       | 659,74                         | +/-                                         |
| CVT, 2560 x 1440  | 264,54                             | 179,96                       | 719,55                         | +/-                                         |

#### Электрические характеристики

| Описание                                               | Параметр                                                                                                    |  |
|--------------------------------------------------------|----------------------------------------------------------------------------------------------------|--|
| Входные видеосигналы                                   | <ul> <li>HDMI 2.1, 600 мВ для каждой дифференциальной линии, входное сопротивление 100 Ω<br/>на дифференциальную пару.</li> </ul> |  |
|                                                        | • DP 1.4, 600 мВ для каждой дифференциальной линии, входное сопротивление 100 Ω на<br>дифференциальную пару.                      |  |
| Входное напряжение<br>переменного тока/<br>частота/ток | ение 100–240 В перем. тока/50 Гц или 60 Гц ± 3 Гц/1,5 А (макс.)<br>а/                                                             |  |
| Пусковой ток                                           | • 120 В: 30 А (макс.) при 0 °С (холодный запуск)                                                                                  |  |
|                                                        | • 240 В: 60 А (макс.) при 0 °С (холодный запуск)                                                                                  |  |
| Потребляемая мощность                                  | • 0,3 Вт (в режиме «Выключено») <sup>1</sup>                                                                                      |  |
|                                                        | • 0,3 Вт (в режиме ожидания) <sup>1</sup>                                                                                         |  |
|                                                        | • 24 Вт (в режиме «Включено») <sup>1</sup>                                                                                        |  |
|                                                        | • 42,5 Вт (Макс.) <sup>2</sup>                                                                                                    |  |
|                                                        | • 25 BT (Pon) <sup>3</sup>                                                                                                    |  |
|                                                        | • 77,87 кВт·ч (ТЕС) <sup>3</sup>                                                                                                  |  |

Таблица 9. Электрические характеристики.

<sup>1</sup> Как определено в EU 2019/2021 и EU 2019/2013.

<sup>2</sup> Настройка макс. яркости и контрастности.

<sup>3</sup> Р<sub>ол</sub>: потребляемая мощность в рабочем режиме измеряется по методу Energy Star.

ТЕС: общее потребление энергии в кВт ч измеряется по методу Energy Star.

Настоящий документ имеет исключительно информационный характер и отражает данные лабораторных исследований. Ваше устройство может иметь другие характеристики в зависимости от программного обеспечения, заказанных комплектующих или периферийных устройств. Характеристики конкретного изделия не требуют обновления данной информации.

Таким образом, клиент не должен полагаться на эту информацию при принятии решений, связанных с электрическими характеристиками. Никакие явные или подразумеваемые гарантии в отношении точности или полноты этих данных не предоставляются.

## Физические характеристики

#### Таблица 10. Физические характеристики.

| Описание                                                                                                    | Параметр                                                                                                    |  |  |
|----------------------------------------------------------------------------------------------------|----------------------------------------------------------------------------------------------------|--|--|
| Тип сигнального кабеля:                                                                                                    | <ul><li>Цифровой: DP, 20-контактный</li><li>Цифровой: Разъем HDMI, 19 контактов</li></ul>                                                                                                    |  |  |
| () ПРИМЕЧАНИЕ: Мониторы Dell сп<br>поставки мониторов. Dell не контро<br>коннекторы и технологические про<br>качество видео, передаваемого по | () ПРИМЕЧАНИЕ: Мониторы Dell спроектированы для оптимальной работы с видеокабелями, входящими в комплект поставки мониторов. Dell не контролирует поставщиков разных кабелей, предлагаемых на рынке, типы материалов, коннекторы и технологические процессы, используемые при изготовлении этих кабелей, поэтому Dell не гарантирует качество видео, передаваемого по кабелям, не входящими в комплект поставки мониторов Dell |  |  |
| Размеры (со стойкой):                                                                                                    |                                                                                                    |  |  |
| Высота                                                                                                    | 448,62 мм (17,66 дюйма)                                                                                                    |  |  |
| Ширина                                                                                                    | 613,79 мм (24,16 дюйма)                                                                                                    |  |  |
| Глубина                                                                                                    | 241,72 мм (9,52 дюйма)                                                                                                    |  |  |
| Размеры (без стойки):                                                                                                    |                                                                                                    |  |  |
| Высота                                                                                                    | 366,38 мм (14,42 дюйма)                                                                                                    |  |  |
| Ширина                                                                                                    | 613,79 мм (24,16 дюйма)                                                                                                    |  |  |
| Глубина                                                                                                    | 57,56 мм (2,27 дюйма)                                                                                                    |  |  |
| Размеры подставки:                                                                                                    |                                                                                                    |  |  |
| Высота                                                                                                    | 183,21 мм (7,21 дюйма)                                                                                                    |  |  |
| Ширина                                                                                                    | 399,25 мм (15,72 дюйма)                                                                                                    |  |  |
| Глубина                                                                                                    | 241,72 мм (9,52 дюйма)                                                                                                    |  |  |
| Bec:                                                                                                    |                                                                                                    |  |  |
| Вес с упаковкой                                                                                                    | 8,1 кг (17,86 фунта)                                                                                                    |  |  |
| Вес вместе со стойкой в сборе и кабелями                                                                                                    | 6,29 кг (13,87 фунта)                                                                                                    |  |  |
| Вес без стойки в сборе и кабелей                                                                                                    | 5,29 кг (11,66 фунта)                                                                                                    |  |  |
| Вес подставки                                                                                                    | 0,68 кг (1,50 фунта)                                                                                                    |  |  |

## Характеристики окружающей среды

| Таблица 11. | Характеристики | окружающей среды. |
|-------------|----------------|-------------------|
|             |                |                   |

| Описание                                           | Параметр                                     |  |
|----------------------------------------------------|----------------------------------------------|--|
| Температура:<br>В рабочем состоянии                | от 0 °С до –40 °С                            |  |
| В нерабочем состоянии:<br>Хранение/транспортировка | от −20 °C до 60 °C                           |  |
| Влажность:<br>В рабочем состоянии                  | от 10 % до 80 % (без образования конденсата) |  |
| В нерабочем состоянии:<br>Хранение/транспортировка | от 5 % до 90 % (без образования конденсата)  |  |
| Высота:                                            |                                              |  |
| В рабочем состоянии (макс.)                        | 5000 м (16400 фунта)                         |  |
| В нерабочем состоянии (макс.)                      | 12192 м (40000 фунта)                        |  |
| Рассеяние тепла                                    | 145,01 БТЕ/ч (макс.)<br>75,06 БТЕ/ч (тип.)   |  |

## Назначение контактов

### 19-контактный разъем HDMI

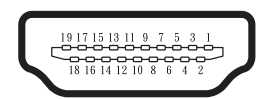

Рисунок 5. 19-контактный разъем HDMI

| Номер вывода | Описание сигналов                                            |  |
|--------------|--------------------------------------------------------------|--|
| 1            | Данные TMDS 2+                                               |  |
| 2            | Данные TMDS 2, экран                                         |  |
| 3            | Данные TMDS 2-                                               |  |
| 4            | Данные TMDS 1+                                               |  |
| 5            | Данные TMDS 1, экран                                         |  |
| 6            | Данные TMDS 1-                                               |  |
| 7            | Данные TMDS 0+                                               |  |
| 8            | Данные TMDS 0, экран                                         |  |
| 9            | Данные TMDS 0-                                               |  |
| 10           | Тактовая частота TMDS+                                       |  |
| 11           | Тактовая частота TMDS, экран                                 |  |
| 12           | Тактовая частота TMDS-                                       |  |
| 13           | CEC                                                          |  |
| 14           | Зарезервировано (нормально замкнутое состояние в устройстве) |  |
| 15           | Тактовая частота DDC (SCL)                                   |  |
| 16           | Данные DDC (SDA)                                             |  |
| 17           | Земля DDC/CEC                                                |  |
| 18           | Питание +5 В                                                 |  |
| 19           | ОБНАРУЖЕНИЕ ГОРЯЧЕГО ПОДКЛЮЧЕНИЯ                             |  |

Таблица 12 Назначение контактов (D-Sub)

## 20-контактный разъем DP

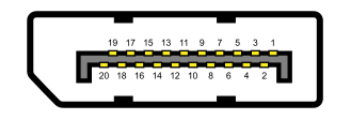

#### Рисунок 6. 20-контактный разъем DP

| Номер вывода | Описание сигналов |  |
|--------------|-------------------|--|
| 1            | ML_LANE3_N        |  |
| 2            | Заземление        |  |
| 3            | ML_LANE3_P        |  |
| 4            | ML_LANE2_N        |  |
| 5            | Заземление        |  |
| 6            | ML_LANE2_P        |  |
| 7            | ML_LANE1_N        |  |
| 8            | Заземление        |  |
| 9            | ML_LANE1_P        |  |
| 10           | ML_LANE0_N        |  |
| 11           | Заземление        |  |
| 12           | ML_LANE0_P        |  |
| 13           | Заземление        |  |
| 14           | Заземление        |  |
| 15           | AUX_CH_P          |  |
| 16           | Заземление        |  |
| 17           | AUX_CH_N          |  |
| 18           | HPD               |  |
| 19           | BO3BPAT           |  |
| 20           | DP PWR            |  |

Таблица 13. Назначение контактов (DP).

## Функция Plug and Play

Вы можете установить монитор в любой системе, поддерживающей стандарт Plug and Play. Монитор автоматически обеспечивает подключение к компьютеру с помощью функции EDID (Расширенные данные идентификации дисплея), используя протоколы DDC (Канал передачи данных дисплея).Таким образом, компьютер может автоматически настраиваться в соответствии с параметрами монитора. В основном, установка монитора выполняется автоматически, при необходимости вы можете выбрать другие настройки. Для получения дополнительной информации об изменении настроек монитора см. раздел Эксплуатация монитора.

# Политика в отношении качества изображения ЖК-монитора и неуправляемых пикселей

В процессе изготовления ЖК-мониторов часто случается, что один или нескольких пикселей находятся в неизменном состоянии. Тем не менее, это практически не влияет на качество изображения и удобство использования. Дополнительные сведения о Политике компании Dell в отношении качества мониторов и пикселей см. www.dell.com/pixelguidelines.

## Эргономика

- ПРЕДУПРЕЖДЕНИЕ! Неправильное или продолжительное использование клавиатуры может привести к травмам.
- ☐ ПРЕДУПРЕЖДЕНИЕ! Использование монитора в течение длительного времени может привести к утомлению глаз.

Для удобства и эффективности соблюдайте следующие рекомендации при настройке и использовании компьютера:

- Расположите компьютер так, чтобы монитор и клавиатура находились прямо перед вами во время работы. В продаже имеются специальные полки, которые помогут правильно расположить клавиатуру.
- Чтобы снизить нагрузку на глаза, шею, руки, спину или плечи в связи с использованием монитора в течение длительного периода времени, мы рекомендуем следующие меры:
  - Установите экран на расстоянии 50–70 см от глаз.
  - Часто моргайте, чтобы увлажнить глаза, или смачивайте глаза водой после длительного использования монитора.
  - Делайте регулярные частые перерывы по 20 минут каждые два часа.
  - Отворачивайтесь от монитора и смотрите на объекты, удаленные по меньшей мере на 6 метров, в течение хотя бы 20 секунд во время перерывов.
  - Во время перерывов выполняйте упражнения на растяжку, чтобы снять напряжение в области шеи, рук, плеч и поясницы.
- Когда вы сидите перед монитором, он должен находиться на уровне глаз или немного ниже.
- Отрегулируйте наклон, контраст и яркость монитора.
- Отрегулируйте освещение (например, верхнее освещение, настольные лампы, шторы или жалюзи на ближайших окнах), чтобы минимизировать отражения и блики на экране монитора.
- Используйте кресло, обеспечивающее хорошую поддержку поясницы.
- При использовании клавиатуры или мыши держите предплечья горизонтально, а запястья в нейтральном удобном положении.
- При использовании клавиатуры или мыши всегда оставляйте место для опоры рук.
- Оба плеча должны находиться в естественном положении.
- Ноги должны стоять на полу.
- В сидячем положении следите за тем, чтобы вес ног переносился на ступни, а не на переднюю часть стула. При необходимости отрегулируйте высоту стула или используйте подставку для ног, чтобы поддерживать правильную осанку.
- Меняйте рабочую деятельность. Старайтесь организовать работу так, чтобы вам не приходилось сидеть и работать в течение длительного времени. Регулярно вставайте и ходите по комнате.
- Следите за тем, чтобы под столом не было препятствий, кабелей или шнуров питания, которые могут мешать удобному расположению или о которые можно споткнуться.

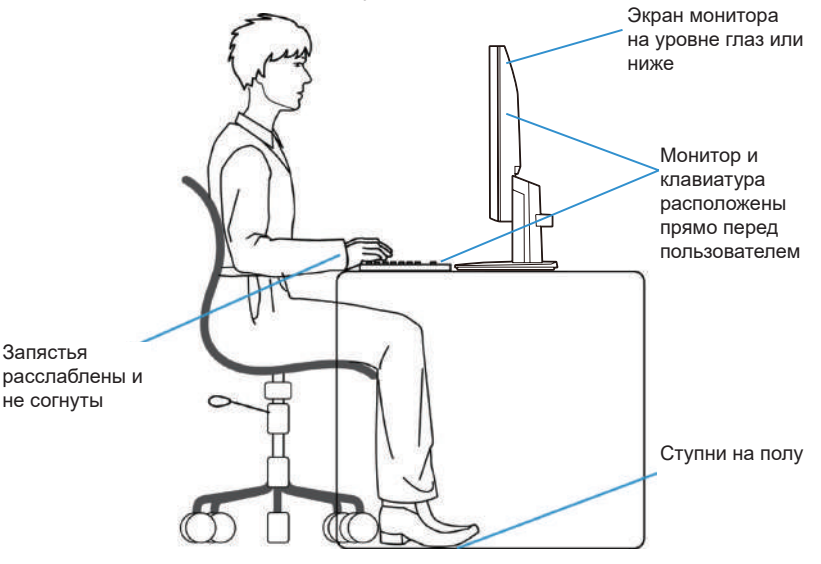

Рисунок 7. Эргономика или комфорт и эффективность

## Транспортировка и обращение с экраном

Чтобы не повредить монитор при подъеме или перемещении, следуйте инструкциям ниже:

- Перед перемещением или подъемом монитора выключите компьютер и монитор.
- Отсоедините все кабели от монитора.
- Поместите монитор в оригинальную коробку с оригинальными упаковочными материалами.
- Крепко удерживайте нижний край и боковые стороны монитора, не прикладывая чрезмерного давления при его подъеме или перемещении.

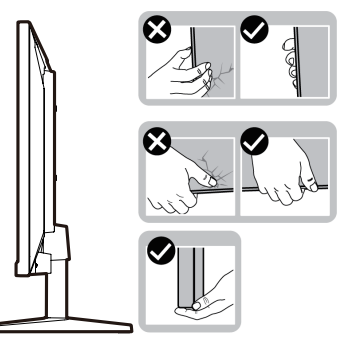

Рисунок 8. Перемещение или подъем монитора

 При подъеме или перемещении монитора следите за тем, чтобы экран был повернут в противоположную от вас сторону. Не нажимайте на область отображения, чтобы избежать царапин или повреждений.

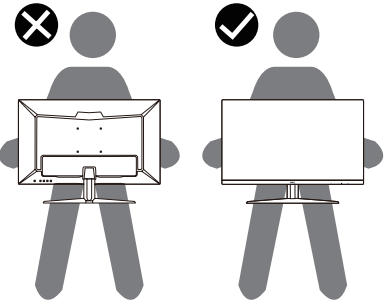

Рисунок 9. Экран должен быть повернут в противоположную от вас сторону

- При транспортировке монитора избегайте резких ударов или вибрации.
- Поднимая или перемещая монитор, не переворачивайте его вверх дном, когда удерживаете его за основание или стойку подставки. Это может привести к травме или случайному повреждению монитора.

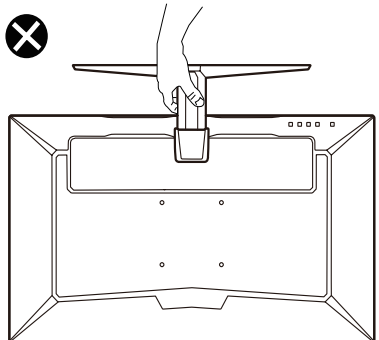

Рисунок 10. Не переворачивайте монитор вверх дном

## Рекомендации по техническому обслуживанию

#### Очистка монитора

- △ ПРЕДУПРЕЖДЕНИЕ! Перед очисткой монитора ознакомьтесь с Инструкции по технике безопасности.
- ▲ ПРЕДОСТЕРЕЖЕНИЕ! Перед очисткой монитора отсоедините кабель питания монитора от электрической розетки.

Для получения наилучших результатов следуйте приведенным ниже инструкциям при распаковке, чистке и эксплуатации монитора.

- Для очистки стойки в сборе, экрана и корпуса монитора Dell используйте слегка смоченную в воде ткань. По возможности используйте салфетку для очистки экрана или раствор, пригодный для протирки мониторов Dell.
- Перед тем как поставить на стол монитор Dell очистите его поверхность и убедитесь, что она полностью высохла и на ней нет остатков влаги или чистящих средств.
  - △ ПРЕДУПРЕЖДЕНИЕ! Не используйте растворители и другие химикаты (бензол, растворители, аммиак, абразивные чистящие средства, спирт), а также сжатый воздух.
  - △ ПРЕДУПРЕЖДЕНИЕ! Очистка с применением химических средств может привести к изменению внешнего вида монитора (например, выцветанию цвета, появлению молочного налета, деформации, неравномерному затемнению, отслаиванию в области экрана).
  - ▲ ПРЕДОСТЕРЕЖЕНИЕ! Не распыляйте моющее средство или воду непосредственно на поверхность монитора. В противном случае жидкость может скопиться в нижней части панели дисплея и вызывать коррозию электрокомпонентов, что может привести к необратимым поломкам. Нанесите моющее средство или воду на мягкую ткань, а затем протрите монитор.
  - (i) ПРИМЕЧАНИЕ: Повреждение монитора из-за неверных способов очистки и использования бензола, растворителей, аммиака, абразивных чистящих средств, спирта, сжатого воздуха, любых моющих средств может привести к повреждению по вине потребителя. На такие повреждения не распространяется стандартная гарантия Dell.
- Если вы обнаружите белый порошок при распаковке монитора, удалите его тканью.
- Обращайтесь с монитором бережно. Если монитор имеет темный цвет, возникающие на нем белые царапины более заметны, чем на мониторе светлого цвета.
- Чтобы поддерживать наилучшее качество изображения, используйте динамическую заставку экрана и выключайте питание монитора, когда он не используется.

# Настройка монитора

## Присоединение подставки

- () ПРИМЕЧАНИЕ: При поставке с завода подставка не присоединена к монитору.
- () **ПРИМЕЧАНИЕ:** Следующие инструкции применимы только для крепления к подставке, которая поставляется вместе с монитором. Если вы используете подставку, приобретенную у другого производителя, см. соответствующие инструкции по установке.
- 1. Установите стойку на основание подставки.
  - а. Вставьте стойку в основание подставки.
  - **b.** Чтобы зафиксировать конструкцию, приподнимите ручку винта в нижней части основания и поверните ее по часовой стрелке.
  - с. Опустите ручку винта.

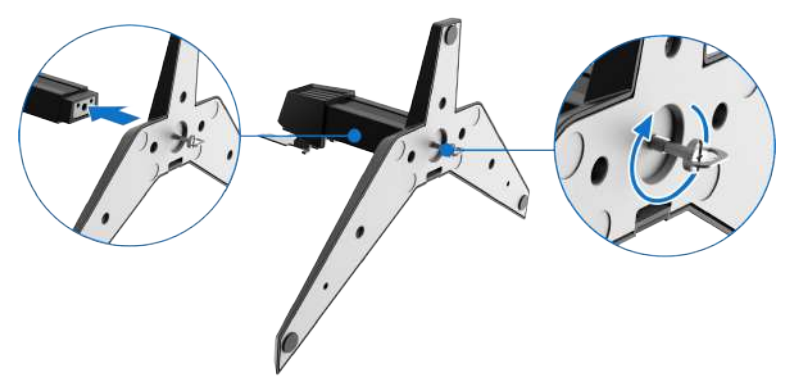

Рисунок 11. Соберите подставку

- 2. Прикрепите собранную подставку к монитору.
  - а. Откройте защитную упаковку монитора.
  - **b.** Совместите крепление на стойке с пазами на задней поверхности монитора.
  - с. Установите подставку в сборе.
  - d. С помощью отвертки плотно затяните два винта в верхней части подставки.

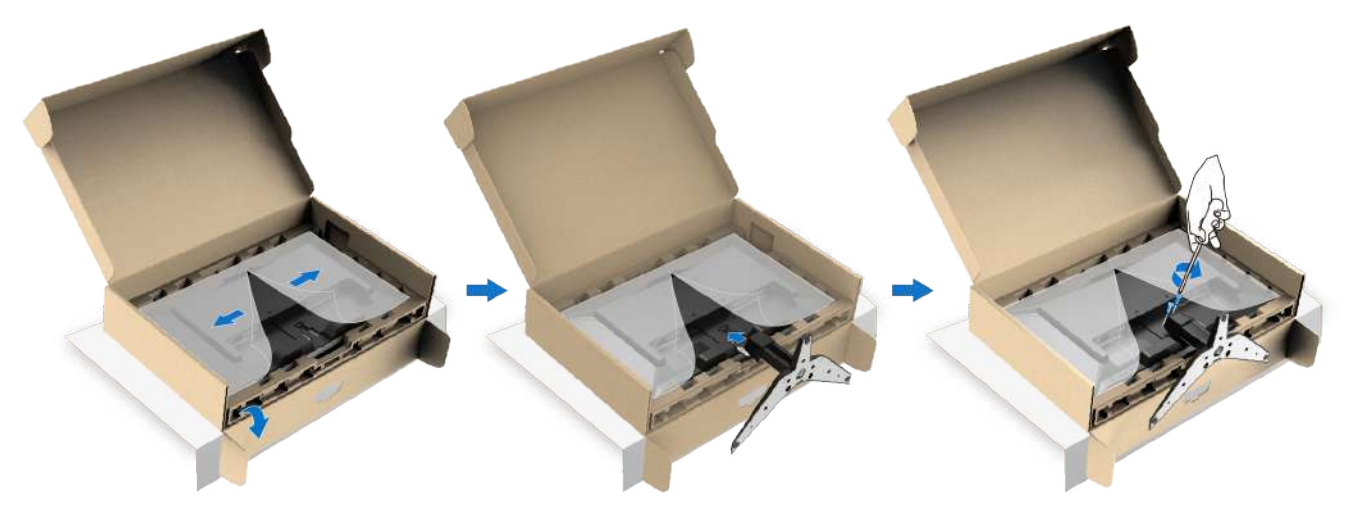

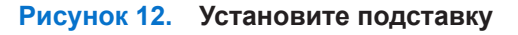

3. Возьмитесь обеими руками за стойку и монитор, как показано на иллюстрации ниже, и осторожно поднимите монитор, после чего установите его на ровной поверхности.

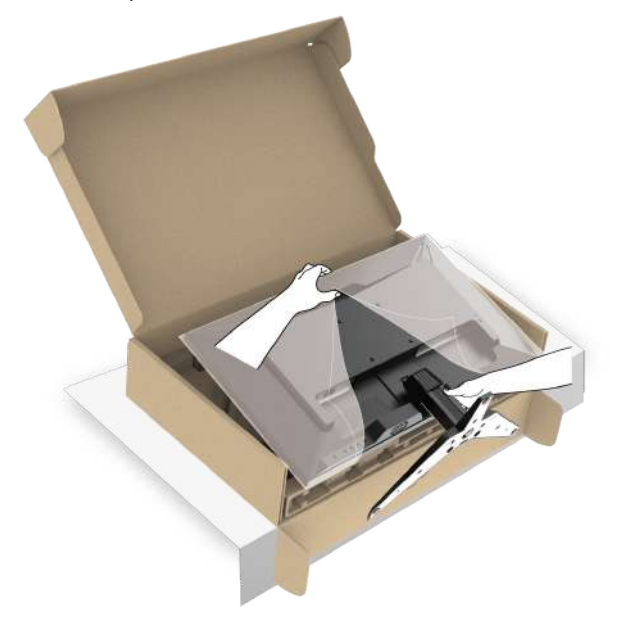

Рисунок 13. Возьмитесь за стойку и поднимите монитор

4. Снимите защитную упаковку с монитора.

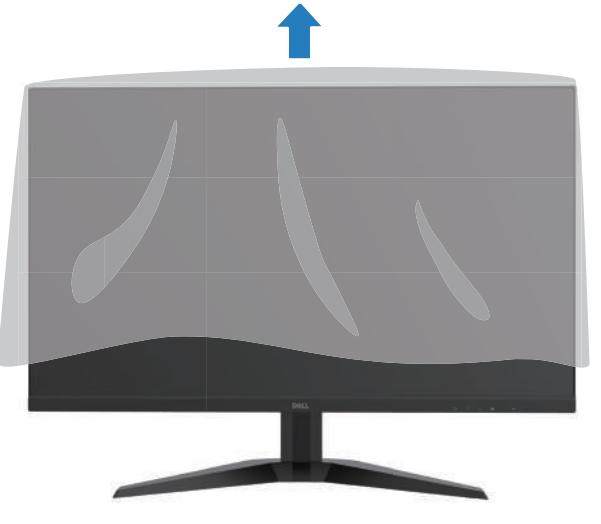

Рисунок 14. Снимите защитную упаковку с монитора

## Подключение монитора

- ▲ ПРЕДОСТЕРЕЖЕНИЕ! Перед началом выполнения каких-либо действий, указанных в этом разделе, выполните Инструкции по технике безопасности.
- ▲ ПРЕДОСТЕРЕЖЕНИЕ! В целях безопасности убедитесь, что заземленная розетка, к которой вы подключаете шнур питания, доступна оператору и расположена как можно ближе к оборудованию. Чтобы отключить питание, отсоедините шнур питания от розетки, крепко взявшись за вилку. Никогда не тяните за шнур.
- ▲ ПРЕДОСТЕРЕЖЕНИЕ! С данным оборудованием необходимо использовать сертифицированный шнур питания. Следует учитывать соответствующее национальное регулирование в сфере установки и/или оборудования. Следует использовать сертифицированный шнур питания, толщина которого не меньше, чем у обычного гибкого шнура из поливинилхлорида, в соответствии со стандартом IEC 60227 (с маркировкой H05VV-F 3G 0,75 мм<sup>2</sup> или H05VVH2-F2 3G 0,75 мм<sup>2</sup>). В качестве альтернативы можно использовать гибкий шнур из синтетического каучука.
- () ПРИМЕЧАНИЕ: Не подключайте все кабели к компьютеру одновременно.
- () **ПРИМЕЧАНИЕ:** Мониторы Dell предназначены для работы с кабелями, поставляемыми компанией Dell. Компания Dell не гарантирует качество изображения и другие технические характеристики при использовании кабелей других производителей.

Подключение монитора к компьютеру:

- 1. Выключите компьютер и отсоедините его кабель питания.
- 2. Подключите кабель HDMI или DP к монитору и компьютеру.

#### Подключение кабеля HDMI

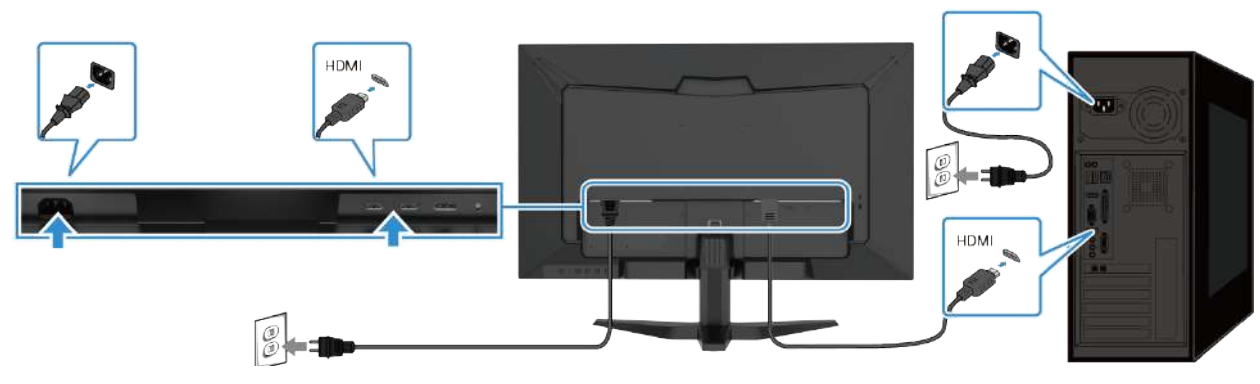

Рисунок 15. Подключение кабеля HDMI

#### Подключение кабеля DP

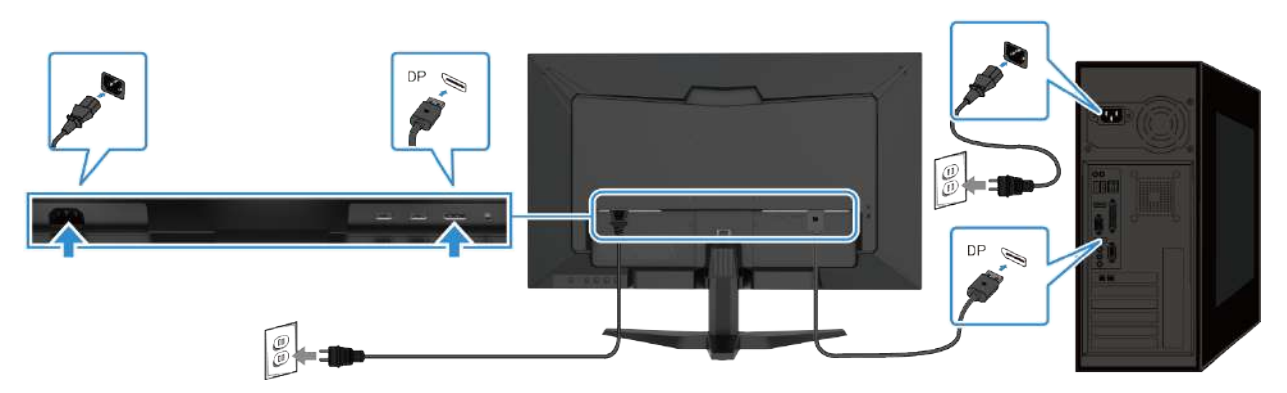

Рисунок 16. Подключение кабеля DP

# Пристегивание монитора с помощью замка Kensington (опционально)

Слот замка безопасности расположено на нижней панели монитора (см. Слот замка безопасности). Зафиксируйте монитор на столе с помощью замка безопасности Kensington.

Дополнительные сведения об использовании замка Kensington (продается отдельно) см. в документации к нему.

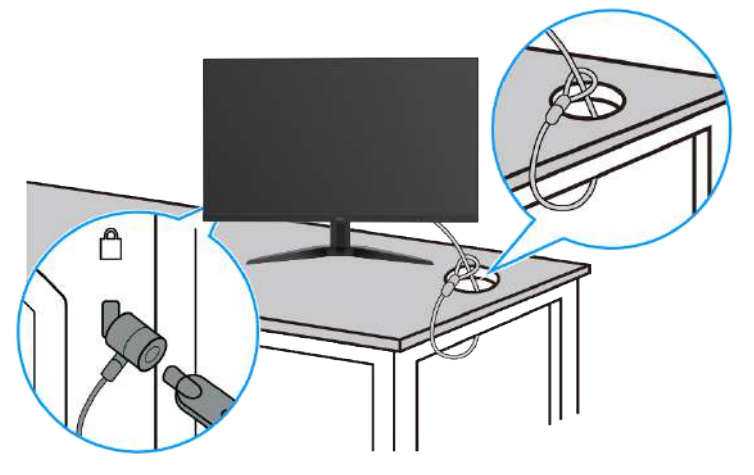

Рисунок 17. Использование замка Kensington

() ПРИМЕЧАНИЕ: Рисунок приведен исключительно в качестве иллюстрации. Внешний вид замка может отличаться.

## Снятие подставки монитора

- () ПРИМЕЧАНИЕ: Для предотвращения появления царапин на ЖК-дисплее при снятии подставки положите монитор на мягкую поверхность и обращайтесь с ним аккуратно.
- () ПРИМЕЧАНИЕ: Следующие шаги применимы для снятия поставки, которая поставляется вместе с монитором. Если вы используете подставку, приобретенную у другого производителя, см. соответствующие инструкции по демонтажу.
- () ПРИМЕЧАНИЕ: Перед снятием подставки отсоедините все кабели от монитора. Снятие подставки:
- 1. Поместите монитор на мягкую ткань на столе.

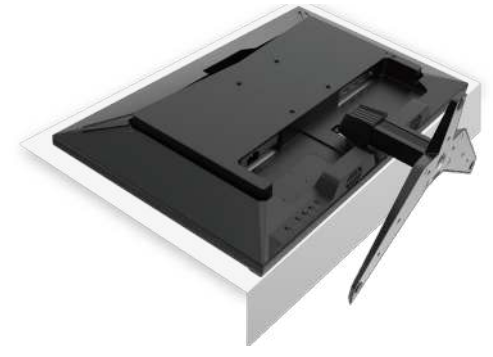

Рисунок 18. Поместите монитор на стол

2. С помощью отвертки ослабьте два винта в верхней части стойки.

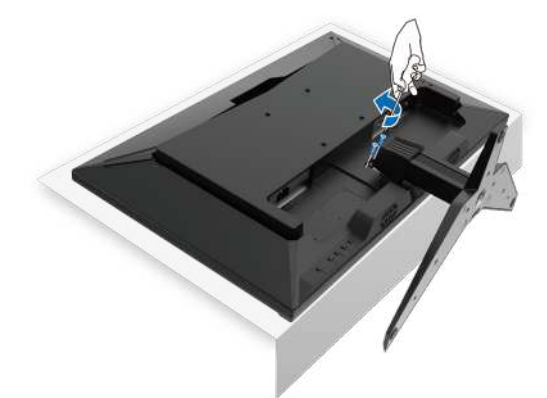

Рисунок 19. Снимите винты с подставки

3. Нажмите на кнопку фиксации.

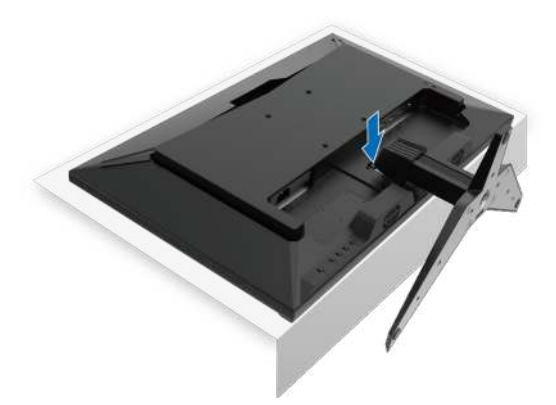

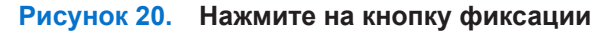

4. Удерживая кнопку фиксации, отсоедините подставку от монитора.

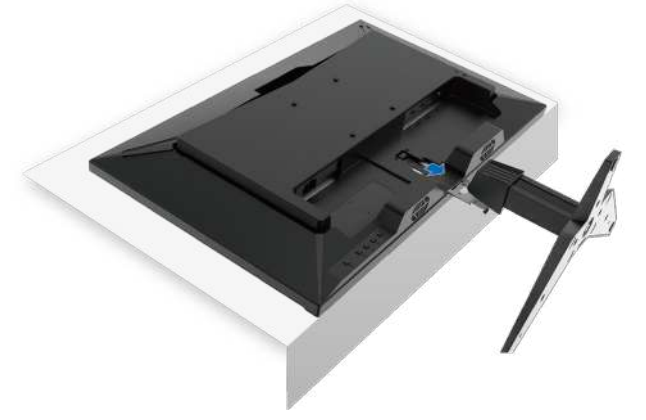

Рисунок 21. Снимите подставку

## Настенный монтаж с помощью крепления VESA (опционально)

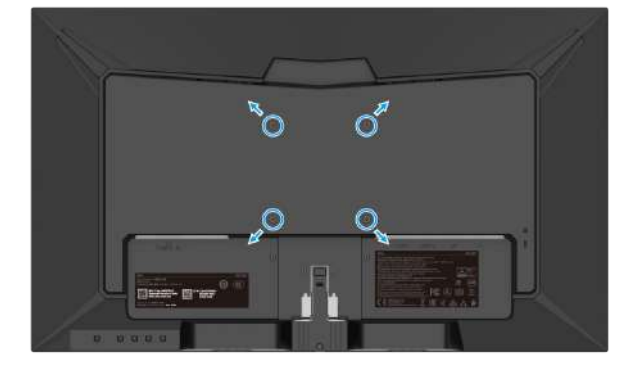

#### Рисунок 22. Настенный монтаж с помощью крепления VESA

(Размер винтов: М4 х 10 мм).

- См. инструкции, которые прилагаются к базовому монтажному комплекту, совместимому со стандартом VESA.
- 1. Положите экран монитора на мягкую ткань или подушку на устойчивой плоской столешнице.
- 2. Снимите подставку.
- 3. Открутите четыре винта из отверстий, предназначенных для подвешивания на стене.
- 4. Прикрепите монтажную скобу из настенного монтажного комплекта к ЖК-дисплею.
- 5. Установите ЖК-дисплей на стене, следуя инструкциям, прилагаемым к монтажному комплекту.
- () ПРИМЕЧАНИЕ: Для использования только с монтажными кронштейнами настенного крепления, внесенными в списки UL, CSA или GS, с минимальны весом/нагрузкой 21,26 кг (47,53 фунта) для G2725D.

## Регулировка угла наклона

Наклоните монитор так, чтобы обеспечить наиболее удобный угол обзора.

() ПРИМЕЧАНИЕ: При поставке с завода подставка не присоединена к монитору.

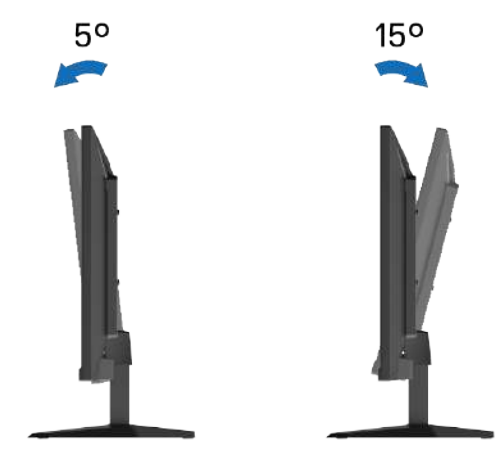

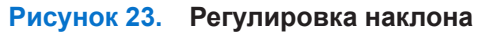

# Эксплуатация монитора

## Включение монитора

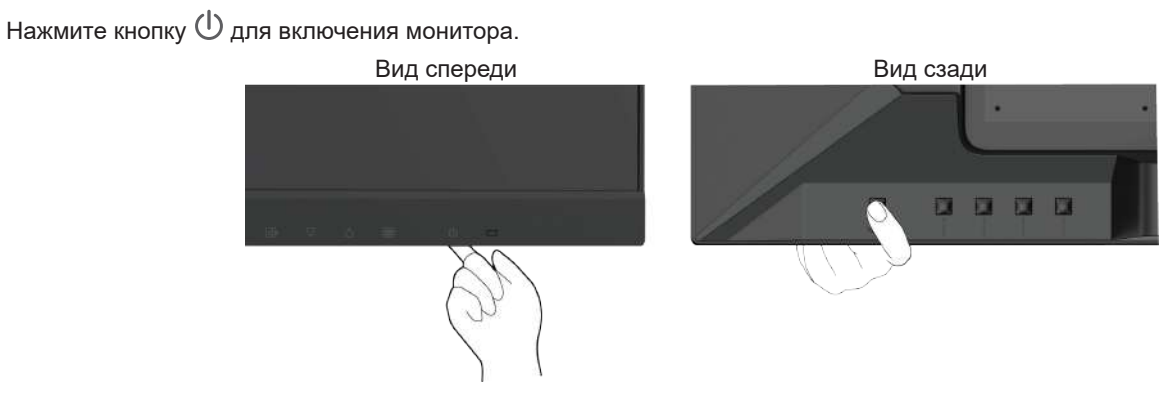

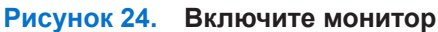

## Использование элементов управления на задней панели

Используйте кнопки управления на задней панели монитора для регулировки настроек изображения.

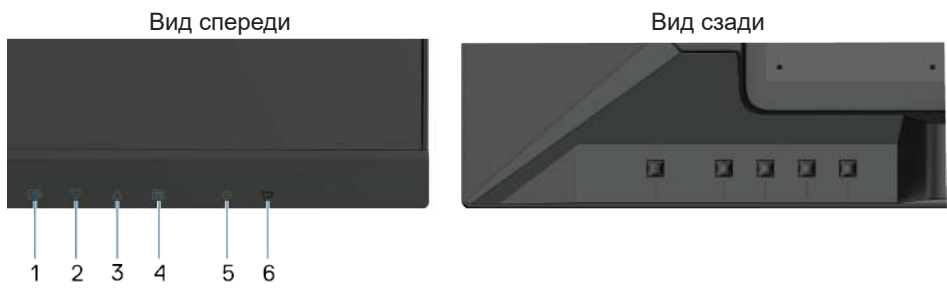

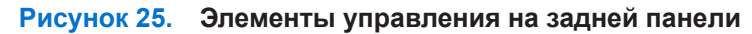

Описание кнопок управления приведено в таблице ниже:

#### Таблица 14. Описание кнопок управления.

|   | Кнопки управления   | Описание                                                                                                    |
|---|---------------------|----------------------------------------------------------------------------------------------------|
| 1 |                     | Возвращение в главное меню или выход из главного меню.                                                                                                    |
|   |                     | В режиме, когда экранное меню не используется, эта кнопка позволяет непосредственно переходить к подменю источника.                                               |
| 2 | $\overline{\nabla}$ | Уменьшение значений или перемещение вниз по меню.                                                                                                    |
|   | V                   | В режиме, когда экранное меню не используется, эта кнопка позволяет непосредственно регулировать Контрастность/яркость.                                           |
| 3 | Λ                   | Увеличение значений или перемещение вверх по меню.                                                                                                    |
|   | $\bigtriangleup$    | В режиме, когда экранное меню не используется, эта кнопка позволяет<br>непосредственно перейти в предустановленный режим.                                         |
| 4 |                     | Использование экранного меню (OSD). Дополнительную информацию см. в разделе Доступ к экранному меню.                                                              |
| 5 | Ċ                   | Включение или выключение монитора.                                                                                                    |
| 6 | -                   | Непрерывно светящийся синий индикатор указывает, что монитор включен и<br>работает нормально.<br>Непрерывно светящийся оранжевый индикатор указывает, что монитор |
|   |                     | находится в режиме ожидания.                                                                                                    |

# Использование функции блокировки экранного меню

Вы можете заблокировать кнопки управления, чтобы предотвратить доступ к экранному меню и/или кнопке питания.

#### Таблица 15. Описание кнопок управления.

|   | Кнопки управления               | Описание                                                                                                    |
|---|---------------------------------|----------------------------------------------------------------------------------------------------|
| 1 | $\triangle_{+} \equiv$          | Для блокировки экранного меню нажмите эти кнопки и удерживайте их<br>10 секунд. Для разблокировки снова нажмите эти кнопки и удерживайте их<br>10 секунд (в режиме, когда экранное меню не используется). |
| 2 | $\nabla_{\bullet} \blacksquare$ | Для блокировки питания нажмите эти кнопки и удерживайте их 10 секунд.<br>Для разблокировки снова нажмите эти кнопки и удерживайте их 10 секунд (в<br>режиме, когда экранное меню не используется).        |

## Использование экранного меню

#### Доступ к экранному меню

- () ПРИМЕЧАНИЕ: Любые внесенные изменения автоматически сохраняются при переходе к другому экранному меню. Вы можете выйти из экранного меню или подождать, пока оно закроется автоматически.
- 1. Нажмите кнопку 🗐, чтобы отобразить главное экранное меню.

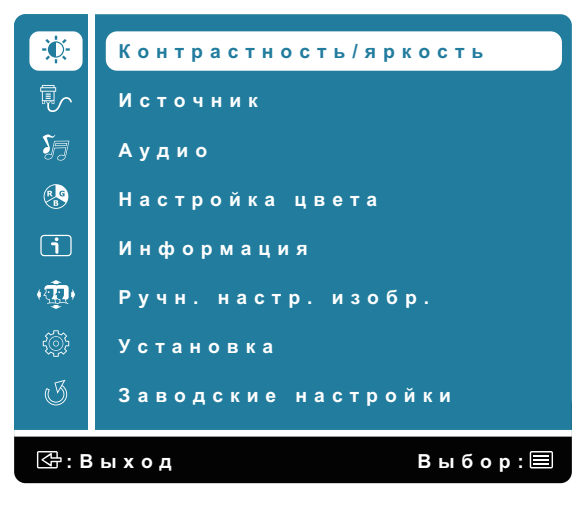

Рисунок 26. Главное экранное меню

- Нажимайте △ и ▽ для перемещения между параметрами настройки. При переходе от одной иконки к другой выделяется имя опции.
- 3. Нажмите кнопку 🗏 один раз, чтобы активировать выделенную опцию.
- 4. Нажмите кнопку 🔄, чтобы вернуться к предыдущему меню.

| Значок | Меню и подменю        | Описание                                                                                                    |  |  |
|--------|-----------------------|----------------------------------------------------------------------------------------------------|--|--|
| ÷Ŏ     | Контрастность/яркость | Используйте этот параметр для управления настройками яркости/контрастности.                                                                                                    |  |  |
|        | Контрастность         | Сначала настройте яркость, а контрастность настраивайте только при<br>необходимости дальнейшей корректировки.<br>Нажмите кнопку △, чтобы увеличить контрастность, или нажмите кнопку ▽,<br>чтобы уменьшить контрастность (мин. 0 — макс. 100).<br>Функция контрастности регулирует степень отличия между темным и светлым<br>отображением экрана. |  |  |
|        | Яркость               | Эта функция регулирует яркость подсветки (мин. 0 — макс. 100).<br>Нажмите кнопку                                                                                                    |  |  |
|        | DCR                   | Используется для включения/выключения функции <b>DCR</b> . Если функция <b>DCR</b> включена, яркость должна быть на уровне 100 и не может регулироваться.                                                                                                    |  |  |
|        | ECO                   | Используется для включения/выключения функции <b>ECO</b> . Если функция <b>ECO</b> включена, яркость должна быть на уровне 20 и не может регулироваться. Режим <b>DCR</b> не предусматривает регулировку.                                                                                                    |  |  |
|        | Время отклика         | Предусмотрен выбор из следующих опций: Выключено (5 мс)/ 1 (4 мс)/ 2 (2 мс)/<br>3 (1 мс).                                                                                                    |  |  |
|        | Источник              | Используйте меню Источник для выбора различных источников видеосигналов,<br>которые могут быть подключены к монитору.                                                                                                    |  |  |
|        | HDMI1                 | Нажмите 🗐 для выбора входа <b>HDMI 1</b> , если вы используете разъем HDMI 1.                                                                                                    |  |  |
|        | HDMI2                 | Нажмите 🗐 для выбора входа <b>HDMI 2</b> , если вы используете разъем HDMI 2.                                                                                                    |  |  |
|        | DP                    | Нажмите 🗐 для выбора входа <b>DP</b> , если вы используете разъем DP.                                                                                                    |  |  |
|        | Auto                  | Выберите Auto для поиска доступных входных сигналов.                                                                                                    |  |  |

| Значок                                                                                              | Меню и подменю  | Описание                                                                                                    |
|----------------------------------------------------------------------------------------------------|-----------------|----------------------------------------------------------------------------------------------------|
| S                                                                                                   | Аудио           | Используйте меню <b>Аудио</b> для регулировки аудиопараметров.                                                                                                    |
|                                                                                                    | Громкость       | Нажмите $ abla$ / $	riangle$ для регулировки выходного уровня наушников.                                                                                                    |
|                                                                                                    | Без звука       | Используется для отключения/включения звука.                                                                                                    |
| RB                                                                                                  | Настройка цвета | В меню Настройка цвета можно выбрать следующие режимы из списка:<br>Холодный, Нормальный, Теплый, ComfortView, Цвета пользователя и<br>стандартный режим.                                                                                                    |
| Холодный Добавляет синий оттенок к изобр белого цвета.                                              |                 | Добавляет синий оттенок к изображению экрана для обеспечения прохладного белого цвета.                                                                                                    |
|                                                                                                    | Нормальный      | Добавляет красный цвет к изображению на экране, чтобы теплый белый и красный цвета были более глубокими.                                                                                                    |
|                                                                                                    | Теплый          | Добавляет зеленый цвет к изображению на экране для более сочных темных оттенков.                                                                                                    |
|                                                                                                    | ComfortView     | <ul> <li>Оптимизация комфорта для глаз благодаря сертифицированному TÜV экрану, который не мерцает. Сокращает проток синего света, излучаемого экраном, что делает просмотр более комфортным для глаз.</li> <li><b>ПРИМЕЧАНИЕ:</b> Чтобы снизить нагрузку на глаза, шею, руки, плечи и поясницу в связи с использованием монитора в течение длительного периода времени, мы рекомендуем следующие меры.</li> <li>Установите экран на расстоянии 50–70 см от глаз.</li> <li>Часто мигайте, чтобы увлажнять или смазывать глаза.</li> <li>Делайте регулярные 20-минутные перерывы через каждые два часа.</li> <li>Отворачивайтесь от монитора и смотрите на объекты, удаленные по меньшей мере на 6 метров, в течение хотя бы 20 секунд во время перерывов.</li> <li>Выполняйте упражнения на растяжку, чтобы снять напряжение в области шеи, рук, плеч и поясницы во время перерывов.</li> </ul> |
| <b>Цвета пользователя</b> Индивидуальная настройка красного (<br>Каждый шаг будет увеличивать/умены |                 | индивидуальная настроика красного (к), зеленый (G) и Синий (B) цветов.<br>Каждый шаг будет увеличивать/уменьшать значение на 1.                                                                                                    |

| Значок     | Меню и подменю         | Описание                                                                                                    |
|------------|------------------------|----------------------------------------------------------------------------------------------------|
|            | Стандартный режимы     | Обеспечивает оптимальные условия отображения в зависимости от контента.<br>Предусмотрен выбор из следующих режимов: Стандарт, Игра, Кино, Пейзаж,<br>Текст, RTS, FPS. Опцию Контрастность/яркость в Главное меню можно<br>выбрать только в режиме Стандарт. |
| i          | Информация             | Отображение данных о разрешении, частота строчной, частота кадровой,<br>пиксельной частоте, номере модели, Сервисный номер.                                                                                                    |
| ( <b>(</b> | Ручн. настр. изобр.    | В меню Ручн. настр. изобр. можно выбрать из списка Резкость и Настройки<br>режима видео.                                                                                                    |
|            | Резкость               | Настройка четкости изображения дисплея.                                                                                                    |
|            | Настройки режима видео | Позволяет выбрать полноэкранный формат или соотношение сторон 4:3.                                                                                                    |

| Значок | Меню и подменю                      | Описание                                                                                                    |
|--------|-------------------------------------|----------------------------------------------------------------------------------------------------|
|        | Установка                           | Установка, позволяет регулировать следующие параметры: Язык, Положение<br>экр. Меню, Время отображения экранного меню, Фон экранного меню и<br>Самодиагностика.                                                                                                    |
|        |                                     | Установка         Image: Constraint of the state         Image: Constraint of the state         Image: Constate |
|        | Язык                                | Позволяет выбрать следующие языки: английский, испанский, французский, немецкий, бразильский португальский, русский, японский или упрощенный китайский.                                                                                                    |
|        | Положение экр. Меню                 | Используется для регулировки положения экранного меню по горизонтали. Используется для регулировки положения экранного меню по вертикали.                                                                                                    |
|        | Время отображения<br>экранного меню | Используется для установки времени отображения экранного меню.                                                                                                    |
|        | Фон экранного меню                  | Позволяет изменять прозрачность экранного меню в пропорциях 0/20/40/60/80/100.                                                                                                    |
|        | Самодиагностика                     | Проверка, правильно ли функционирует монитор.                                                                                                    |
| I      | Заводские настройки                 | Восстановление заводских настроек по умолчанию.                                                                                                    |

#### Предупреждения экранного меню

Следующее окно с предупреждением о питании применяется к функциям экранного меню впервые.

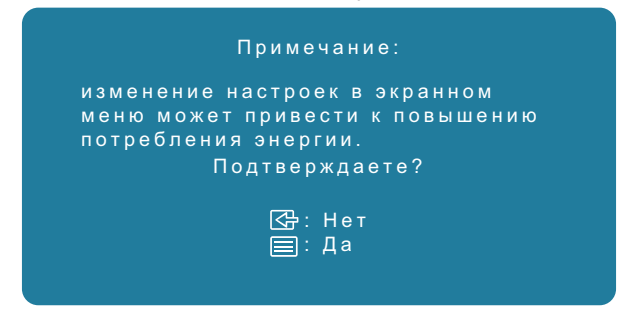

#### Рисунок 27. Предупреждение об энергопотреблении

Активирует компьютер и монитор, чтобы получить доступ к экранному меню.

В неактивном режиме вы можете использовать только кнопку 🖾 для переключения источников.

Если кабель DP или HDMI не подключен, появляется диалоговое окно, показанное ниже. Монитор переходит в режим ожидания, а индикатор будет светится оранжевым цветом.

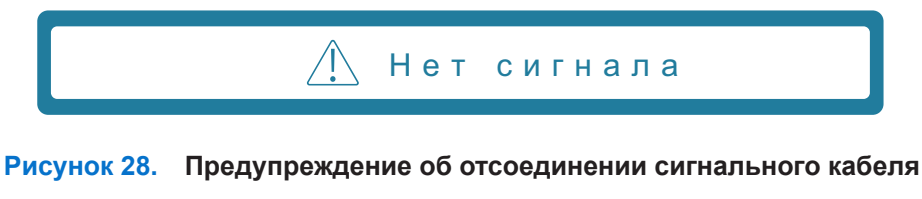

Если монитор не поддерживает определенное разрешение, отображается следующее сообщение:

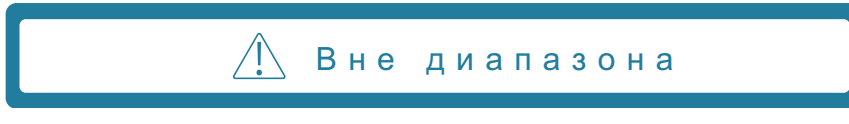

#### Рисунок 29. Предупреждение о выходе за пределы диапазона

Подробнее см. Устранение неполадок.

## Настройка максимального разрешения

() ПРИМЕЧАНИЕ: Шаги могут незначительно отличаться в зависимости от используемой версии Windows.

Установка максимального разрешения монитора:

B Windows 10 и Windows 11:

- 1. Щелкните правой кнопкой мыши на рабочем столе и выберите пункт Настройки дисплея.
- 2. Если подключено несколько мониторов, выберите G2725D.
- 3. В раскрывающемся меню Разрешение экрана выберите 2560 х 1440.
- 4. Нажмите Сохранить изменения.

Если разрешение 2560 x 1440 не отображается в перечне опций, необходимо обновить графический драйвер до последней версии. Используйте один из следующих методов для обновления графического драйвера с учетом марки компьютера: Настольный компьютер или ноутбук Dell:

• Перейдите на страницу www.dell.com/support, введите ваш сервисный номер и загрузите последнюю версию драйвера для видеокарты.

Настольный компьютер или ноутбук другого производителя:

- Перейдите на сайт технической поддержки соответствующего производителя и загрузите последнюю версию драйверов для графической карты.
- Перейдите на веб-сайт видеокарты и загрузите последнюю версию драйверов для графической карты.

# Устранение неполадок

▲ ПРЕДОСТЕРЕЖЕНИЕ! Перед началом выполнения каких-либо действий, указанных в этом разделе, выполните Инструкции по технике безопасности.

## Самопроверка

Монитор оснащен функцией самодиагностики для контроля правильности его работы. Если монитор и компьютер правильно подключены, но экран монитора не включается, запустите самодиагностику монитора, выполнив следующие действия:

- 1. Выключите компьютер и монитор.
- 2. Отсоедините от монитора все видеокабели. Таким образом, компьютер не будет задействован.

#### 3. Включите монитор.

При правильной работе монитора будет обнаружено отсутствие сигнала и отображено сообщение ниже. В режиме самодиагностики индикатор питания горит синим цветом.

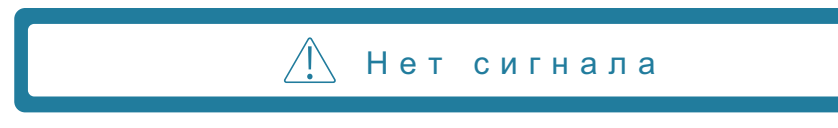

#### Рисунок 30. Предупреждение об отсоединении сигнального кабеля

() ПРИМЕЧАНИЕ: Это сообщение также появляется при нормальной работе, когда видеокабель отсоединен или поврежден.

4. Выключите монитор, переподключите видеокабель, а затем включите компьютер и монитор.

Если после повторного подключения кабелей монитор по-прежнему не загорается, проверьте видеоконтроллер и компьютер.

## Встроенная диагностика

Монитор оснащен встроенным инструментом диагностики, который поможет определить неисправный компонент: монитор, компьютер или видеокарту.

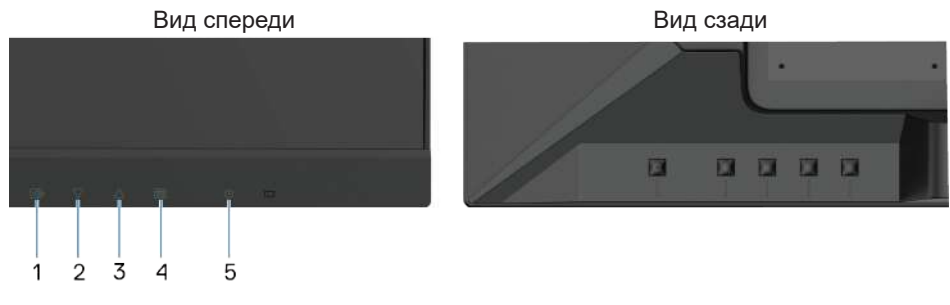

Рисунок 31. Функциональные кнопки встроенной диагностики

Способ 1:

- 1. Выключите монитор и отсоедините все подключенные сигнальные кабели.
- Нажмите комбинацию клавиш ∇ + △ + ⊕, на мониторе отобразится экран модуля встроенной диагностики, и будут автоматически переключаться шаблоны красного, зеленого, синего, черного и белого цветов.
- 3. Нажмите кнопку 🛈, чтобы выключить компьютер и выйти из функции встроенной диагностики.

#### Способ 2:

- 1. Подключите шнур питания и сигнальные кабели, включите монитор.
- 2. Нажмите кнопку 🗐, чтобы отобразить главное экранное меню.
- **3.** Нажмите кнопки  $\triangle$  и  $\bigtriangledown$ , чтобы выбрать **Установка > Самодиагностика** начать процесс самодиагностики.
- 4. После запуска появится серый экран. Тщательно проверьте экран.
- 6. Повторите шаг 5 для проверки экрана с помощью зеленого, синего, черного, белого шаблонов и последующего текста.
- 7. Проверка выполнена при появлении текста на экране. Чтобы выйти, снова нажмите на кнопку 🖾 / 🗸 / 📃.

# Общие проблемы

ТВ следующей таблице приведены сведения об общих неполадках монитора и методах их устранения:

#### Таблица 17. Общие проблемы и решения.

| Общие симптомы                                   | Возможные решения                                                                                                    |
|--------------------------------------------------|----------------------------------------------------------------------------------------------------|
| Нет изображения/индикатор<br>питания не светится | <ul> <li>Убедитесь, что видеокабель, соединяющий монитор и компьютер подключен<br/>надлежащим образом.</li> <li>С помощью любого другого электрического прибора убедитесь, что розетка<br/>функционирует должным образом.</li> </ul>                                                                                                    |
|                                                  | <ul> <li>убедитесь, что кнопка питания нажата.</li> <li>Убедитесь, что выбран требуемый источник входного сигнала через Источник меню.</li> </ul>                                                                                                    |
| Нет видео/ индикатор питания<br>светится         | <ul> <li>Увеличьте яркость и контрастность с помощью средств управления экранного меню.</li> <li>Выполните самодиагностику монитора.</li> <li>Проверьте разъем видеокабеля на наличие погнутых или сломанных контактов.</li> <li>Запустите встроенную диагностику.</li> <li>Убедитесь, что выбран требуемый источник входного сигнала через Источник меню.</li> </ul> |
| Плохая фокусировка                               | <ul> <li>Исключите удлинители видеокабеля.</li> <li>Выполните сброс монитора до заводских настроек (Заводские настройки).</li> <li>Выберите разрешение видео для корректного соотношения сторон изображения.</li> </ul>                                                                                                    |
| Неустойчивое/дрожащее<br>изображение             | <ul> <li>Выполните сброс монитора до заводских настроек (Заводские настройки).</li> <li>Проверьте факторы окружающей среды.</li> <li>Установите монитор в другой комнате и проверьте его.</li> </ul>                                                                                                    |
| Не светятся некоторые пиксели                    | <ul> <li>Выключите питание и включите его снова.</li> <li>Постоянное отсутствие некоторых пикселей – это естественный дефект, который характерен для ЖК-технологии.</li> <li>Дополнительную информацию о Политике в отношении неуправляемых пикселей ЖК-монитора см. на сайте поддержки компании Dell: www.dell.com/pixelguidelines.</li> </ul>                       |
| Постоянно светятся некоторые пиксели             | <ul> <li>Выключите питание и включите его снова.</li> <li>Постоянное отсутствие некоторых пикселей – это естественный дефект, который характерен для ЖК-технологии.</li> <li>Дополнительную информацию о Политике в отношении неуправляемых пикселей ЖК-монитора см. на сайте поддержки компании Dell: www.dell.com/pixelguidelines.</li> </ul>                       |
| Проблемы с яркостью                              | <ul> <li>Выполните сброс монитора до заводских настроек (Заводские настройки).</li> <li>Скорректируйте яркость и контрастность через экранное меню.</li> </ul>                                                                                                    |
| Геометрические искажения                         | <ul> <li>Выполните сброс монитора до заводских настроек (Заводские настройки).</li> <li>Скорректируйте частоту по вертикали и горизонтали через экранное меню.</li> </ul>                                                                                                    |
| Горизонтальные или<br>вертикальные линии         | <ul> <li>Выполните сброс монитора до заводских настроек (Заводские настройки).</li> <li>Выполните самодиагностику монитора и определите, наблюдаются ли эти линии также в режиме самодиагностики.</li> <li>Проверьте разъем видеокабеля на наличие погнутых или сломанных контактов.</li> <li>Запустите встроенную диагностику.</li> </ul>                            |
| Проблемы синхронизации                           | <ul> <li>Выполните сброс монитора до заводских настроек (Заводские настройки).</li> <li>Выполните самодиагностику монитора и определите, наблюдаются ли эти искажения также в режиме самодиагностики.</li> <li>Проверьте разъем видеокабеля на наличие погнутых или сломанных контактов.</li> <li>Перезагрузите компьютер в безопасном режиме.</li> </ul>             |
| Проблемы, связанные с<br>безопасностью           | <ul> <li>Не выполняйте никаких действий по поиску и устранению неисправностей.</li> <li>Немедленно обратитесь в компанию Dell.</li> </ul>                                                                                                    |

| Общие симптомы                                                                                   | Возможные решения                                                                                                    |
|--------------------------------------------------------------------------------------------------|----------------------------------------------------------------------------------------------------|
| Периодически возникающие<br>проблемы                                                             | <ul> <li>Убедитесь, что видеокабель, соединяющий монитор и компьютер подключен надлежащим образом.</li> <li>Выполните сброс монитора до заводских настроек (Заводские настройки).</li> <li>Выполните самодиагностику монитора и определите, наблюдается ли эта же проблема в режиме самодиагностики.</li> </ul>                                                                      |
| Отсутствует цвет                                                                                 | <ul> <li>Выполните самодиагностику монитора.</li> <li>Убедитесь, что видеокабель, соединяющий монитор и компьютер подключен надлежащим образом.</li> <li>Проверьте разъем видеокабеля на наличие погнутых или сломанных контактов.</li> </ul>                                                                                                    |
| Неестественная цветопередача                                                                     | <ul> <li>В подменю Стандартный режим меню Настройка цвета выберите Графика или<br/>Видео в зависимости от потребностей.</li> <li>Попробуйте использовать различные Цвета пользователя в экранном меню<br/>Настройка цвета. Отрегулируйте уровни R/G/B в экранном меню Цвета<br/>пользователя, если Стандартный режим выключен.</li> <li>Запустите встроенную диагностику.</li> </ul> |
| Сохранение изображения после<br>длительной демонстрации<br>статичного изображения на<br>мониторе | <ul> <li>Отключайте экран через несколько минут простоя. Это можно настроить в<br/>параметрах питания Windows или в настройках энергосбережения Mac.</li> <li>Альтернативный вариант: использовать динамичную заставку.</li> </ul>                                                                                                    |
| Искажение или помехи<br>видеосигнала                                                             | <ul> <li>Измените параметр Время отклика в меню Контрастность/яркость и выберите<br/>Выключено/1/2/3 в зависимости от применения.</li> </ul>                                                                                                    |

# Неполадки конкретного изделия

Таблица 18. Неполадки и решения для конкретного изделия.

| Симптомы конкретной<br>модели                             | Возможные решения                                                                                                    |
|-----------------------------------------------------------|----------------------------------------------------------------------------------------------------|
| Изображение слишком                                       | • Проверьте настройку Настройки режима видео в меню Ручн. настр. изобр                                                                                                    |
| маленькое                                                 | • Выполните сброс монитора до заводских настроек (Заводские настройки).                                                                                                    |
| Не удается настроить монитор<br>с помощью кнопок в нижней | • Выключите монитор, отсоедините кабель питания, а затем подсоедините его снова и включите монитор.                                                                                                    |
| части панели                                              | <ul> <li>Проверьте, не заблокировано ли экранное меню. Если да, нажмите кнопки<br/>и<br/>и<br/>и удерживайте их 10 секунд, чтобы отключить блокировку (для получения<br/>дополнительной информации см. раздел «Блокировка»).</li> </ul> |
| Нет входного сигнала при<br>нажатии кнопок управления     | <ul> <li>Проверьте источник сигнала. Убедитесь, что компьютер не находится в режиме<br/>ожидания или сна, переместив мышь или нажав любую клавишу на клавиатуре.</li> </ul>                                                             |
|                                                           | <ul> <li>Убедитесь, что видеокабель подключен надлежащим образом. При необходимости<br/>отключите видеокабель, а затем подключите его повторно.</li> </ul>                                                                              |
|                                                           | • Перезагрузите компьютер или видеоплеер.                                                                                                    |
| Изображение не заполняет<br>экран полностью               | <ul> <li>При определенных форматах (соотношениях сторон) видеозаписей на DVD-дисках<br/>монитор может работать в полноэкранном режиме.</li> </ul>                                                                                       |
|                                                           | • Запустите встроенную диагностику.                                                                                                    |

# Табличка с нормативными данными

#### Примечания Федеральной комиссии по связи (только для США) и другая нормативная информация

Для получения информации о примечаниях Федеральной комиссии по связи и прочей нормативной информации см. данные о соответствии нормативным документам www.dell.com/regulatory\_compliance

База данных продуктов ЕС по маркировке энергоэффективности и информационным листам

G2725D: https://eprel.ec.europa.eu/qr/2070108

# Связь с Dell

Чтобы связаться с сотрудниками Dell по вопросам продаж, технической поддержки или обслуживания клиентов, см. www.dell.com/contactdell.

- () ПРИМЕЧАНИЕ: Доступность таких услуг зависит от страны и продукта. Некоторые услуги могут быть недоступны в вашем регионе.
- () ПРИМЕЧАНИЕ: Если у вас нет подключения к Интернету, вы можете найти контактную информацию в счете-фактуре, упаковочном листе, накладной или каталоге продукции Dell.